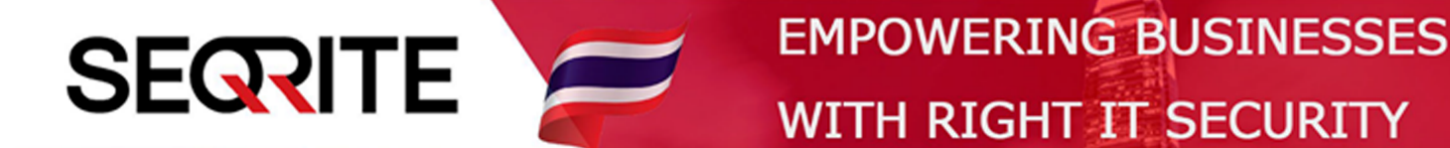

## Seqrite Endpoint Security 7.6 Administrator's Guide

วิธีการสร้าง และ Set Policy เบื้องต้น

SEPS SME SEPS Business SEPS Total SEPS Enterprise Suit

## <u>วิธีการสร้าง Group และจัดการ Group</u>

1. เข้าสู่หน้า Console Seqrite Endpoint Security Management

ไปที่เมนู Clients > แถบ Manage Policies > Add

| Seqrite<br>Endpoint Security 7.6 Total                                  |                                         | Welcome Administrator       |              | 🔅 Admin Settings   🕒 Support   ? Help   🗗 Logout |                       |                  |                |              |        |
|-------------------------------------------------------------------------|-----------------------------------------|-----------------------------|--------------|--------------------------------------------------|-----------------------|------------------|----------------|--------------|--------|
|                                                                         |                                         |                             |              | Home                                             | Clients               | Settings         | Reports        | Ļ            |        |
| Clients                                                                 |                                         |                             |              |                                                  |                       |                  |                |              |        |
| Client Status Client A                                                  | Action Client Deploy                    | ment Manage Gro             | oups         | Manage Po                                        | licies                | Assets           |                |              |        |
| Policies help you manage the clier<br>the policy applied on the endpoin | nt settings for different groups<br>ts. | within your organization. H | Here you car | n create and o                                   | opy policy.<br>Delete | Also, you can vi | ew policy deta | ils and stat | tus of |
| Policy Name                                                             | Groups                                  | Access                      | Policy A     | pplied On                                        | Policy                | Pending On       | Action         |              |        |
| Default                                                                 | -                                       | Default                     | -            |                                                  | -                     |                  | e              |              |        |
| Import_Policy 1                                                         | Default                                 | Default                     | -            |                                                  | -                     |                  | e              |              |        |
| Client_Policy                                                           | Client                                  | Default                     | 2 Endpo      | ints                                             | -                     |                  | e              |              |        |
| IT_Policy                                                               | П                                       | Default                     | -            |                                                  | -                     |                  | e              |              |        |
|                                                                         |                                         |                             |              |                                                  |                       |                  | 1              |              |        |
|                                                                         |                                         |                             |              |                                                  |                       |                  |                |              |        |

2. กำหนด Policy Name และ Description

|                                                                      | Welcome Administrator                                                                                                    | 🛛 🔅 Admin Settings   📞 Support   🥐 Help   📑 Logout |           |            |  |
|----------------------------------------------------------------------|----------------------------------------------------------------------------------------------------|----------------------------------------------------|-----------|------------|--|
| Seqrite<br>Endpoint Security 7.6 Total                               |                                                                                                    | Home Clients Setting                               | s Reports | <b>é 🖂</b> |  |
| Clients                                                              |                                                                                                    |                                                    |           | ?          |  |
| Client Status Client                                                 | Action Client Deployment Manage Groups                                                                                                    | Manage Policies Assets                             |           |            |  |
| Add policy settings Policy Name: Description: Client Settings Schedu | ule Settings                                                                                                    |                                                    |           |            |  |
| Let clients configure their of                                       | own settings                                                                                                    |                                                    |           |            |  |
| Scan Settings                                                        | Scanner Settings                                                                                                    |                                                    |           |            |  |
| Email Settings                                                       | Select scan mode:<br>Automatic (Recommended)                                                                                                    |                                                    |           |            |  |
| IDS/IPS                                                              | Select the items to scan:      Scan executable files                                                                                                    |                                                    |           |            |  |
| Firewall                                                             | <ul> <li>Scan all files (Takes longer time)</li> </ul>                                                                                                    |                                                    |           |            |  |
| Web Security                                                         | Web Security     Image: Second packed files       Image: Second packed files     Image: Second packed files       Image: Second packed files     Image: Second packed files |                                                    |           |            |  |
| Application Control                                                  | Application Control 🖉 Scan archive files                                                                                                    |                                                    |           |            |  |

> ไปที่ General Settings > Authorize access to the client settings > ตั้ง Password \* ตรงส่วนนี้คือการตั้ง Password ที่เครื่อง Client เพื่อให้ User ไม่สามารถแก้ไขค่า Config ได้ ถ้าจะแก้ไขก็ ต้องใส่ Password นี้

| Scan Settings            | General                                                                                                    |             |      |  |
|--------------------------|----------------------------------------------------------------------------------------------------|-------------|------|--|
| Email Settings           | Authorize access to the client settings                                                                                                    |             |      |  |
| External Drives Settings | Enter Password:                                                                                                    |             |      |  |
| IDS/IPS                  | Confirm Password:                                                                                                    |             |      |  |
| Firewall                 | Enable Safe Mode Protection                                                                                                    |             |      |  |
| Web Security             | <ul> <li>Enable Self Protection</li> <li>Enable News Alert</li> </ul>                                                                                                    |             |      |  |
| Application Control      | Backup for Ransomware Protection                                                                                                    |             |      |  |
| Advanced Device Control  | This feature automatically takes a backup of all your important files to protect from a ransomware attack. You may<br>disable this feature if you have any other application for data backup. |             |      |  |
| Data Loss Prevention     | 🗷 Enable Backup data (Recommended)                                                                                                    |             |      |  |
| File Activity Monitor    | Default Backup Location                                                                                                    | n: <b>?</b> |      |  |
| Update Settings          | New Backup Location:                                                                                                    |             | 2    |  |
| Internet Settings        | Network Path Location:                                                                                                    |             | 2    |  |
| Patch Server             | Username:                                                                                                    |             |      |  |
| General Settings ▶       | Password:                                                                                                    |             | Test |  |

## 4. ทำการ Save Policy > OK

|                    | Tray Icon         Configure number of days to change the colour of the tray icon if the client is not updated for a set number of days.         Turn the tray icon to red on day         Image Policies         Image Policy settings saved successfully.         Image Policy Settings saved successfully. |
|--------------------|----------------------------------------------------------------------------------------------------|
|                    | Note:<br>▶ Please refer the Administrator Guide for details about settings which are applicable as per the platform.                                                                                                    |
| Save Policy Cancel |                                                                                                    |
|                    |                                                                                                    |
|                    |                                                                                                    |
| G                  | AI Enabled Deep Predictive Malware Hunting Technology                                                                                                    |